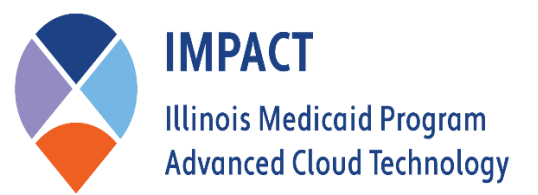

Our Mission: We work together to help Illinoisans access high quality health care and fulfill child support obligations to advance their physical, mental, and financial well-being.

# Ownership Job Aid

#### Who should be listed in the Ownership Step?

- 1) Any individual or entity that owns 5% or more (direct or indirect) of the business.
- 2) Any individual who holds or meets the criteria of a managing employee. See below for definition of managing employee.
- 3) If the business is incorporated, any individual that is on the Board of Directors.

## Ownership definitions are listed below.

| Term                           | Definition                                                                                                    |
|--------------------------------|----------------------------------------------------------------------------------------------------|
| Disclosing entity              | The entity that is enrolling/modifying their enrollment. (Who the enrollment belongs to)                                                                                                    |
| Managing employee              | A general manager, business manager, administrator, director, or other individual<br>who exercises operational or managerial control over, or who directly or indirectly<br>conducts, the day-to-day operation of an institution, organization, or agency.<br>There are not exceptions to the managing employee disclosure requirement. To the<br>extent any individual meets the definition of "managing employee" under § 455.101,<br>their information is required to be disclosed.                                                                                                    |
| Indirect ownership<br>interest | <ul> <li>An ownership interest in an entity that has an ownership interest in the disclosing entity. This term includes an ownership interest in any entity that has an indirect ownership interest in the disclosing entity.</li> <li><i>Example</i>: The provider listed on the Medicaid enrollment application is an ambulance company that is wholly (100 percent) owned by Company A. Company is a direct owner of the provider (the ambulance company), in that it actually owns the assets of the business.</li> <li>Assume that Company B owns 100 percent of Company A. Company B is considered an indirect owner - but an owner, nevertheless - of the provider. In other words, a</li> </ul> |

|                                                 | Ownership definitions are listed below.                                                                                                    |
|-------------------------------------------------|----------------------------------------------------------------------------------------------------|
|                                                 | direct owner has an actual ownership interest in the provider, whereas an indirect<br>owner has an ownership interest in an organization that owns the provider.                                                                                                    |
| Ownership interest                              | The possession of equity in the capital, the stock, or the profits of the disclosing entity.                                                                                                    |
| Person with an ownership<br>or control interest | <ul> <li>a person that:</li> <li>(a) Has an ownership interest totaling 5 percent or more in a disclosing entity.</li> <li>(b) Has an indirect ownership interest equal to 5 percent or more in a disclosing entity.</li> <li>(c) Has a combination of direct and indirect ownership interests equal to 5 percent or more in a disclosing entity.</li> <li>(d) Owns an interest of 5 percent or more in any mortgage, deed of trust, note, or other</li> <li>obligation secured by the disclosing entity if that interest equals at least 5 percent of the value of the property or assets of the disclosing entity.</li> <li>(e) Is an officer or director of a disclosing entity that is organized as a corporation.</li> <li>(f) Is a partner in a disclosing entity that is organized as a partnership.</li> </ul> |

| Non-Profit Entities          | Non-profit entities generally do not have owners unless state law permits such<br>ownership. However, if a non-profit entity has managing employees, to the extent<br>these individuals meet the definition of "managing employee" under § 455.101; they<br>would have to be disclosed as 34 such. In addition, as discussed further below,<br>entities, including non-profit entities, that are organized as corporations must provide<br>disclosures regarding their officers and directors.<br>All officers and directors must be disclosed, regardless of their number (e.g., 100<br>board members) and even if they serve in a voluntary (e.g., unpaid) capacity. Also, if a<br>non-profit corporation has "trustees" instead of officers or directors, these trustees<br>must be disclosed. |
|------------------------------|----------------------------------------------------------------------------------------------------|
| Government-Owned<br>Entities | There is not an exception for government-owned entities. Government-owned<br>entities likewise need to disclose anyone meeting the definition of "managing<br>employee," and would only need to disclose board members if the entity was<br>organized as a corporation or if that individual meets the definition of "managing<br>employee."<br>See 1.4.C.1.d "Managing Employee Disclosure."                                                                                                    |

### Adding a New Owner

- 1. Login to your IMPACT portal.
- 2. Select IMPACT PE.
- 3. Click the 1<sup>st</sup> drop-down arrow and select the Provider's Name/NPI/Provider ID you need to access.
- 4. Click the 2<sup>nd</sup> drop-down arrow and select Provider Enrollment Access.

| 12000 | Illinois Medicai           | id Program Advanced | Cloud Technology |   |
|-------|----------------------------|---------------------|------------------|---|
|       | BW TRANSPORTATION 623744   | 1 ATA               | ~ *              | 9 |
|       | Provider Enrollment Access | *                   |                  |   |
|       | Select Favorite            | ✓ <b>⊙</b> Go       |                  |   |
|       |                            |                     |                  |   |
|       |                            |                     |                  |   |

- 5. Click go.
- 6. Click on Provider drop-down at top of page.
- 7. Select Manage Provider Information.

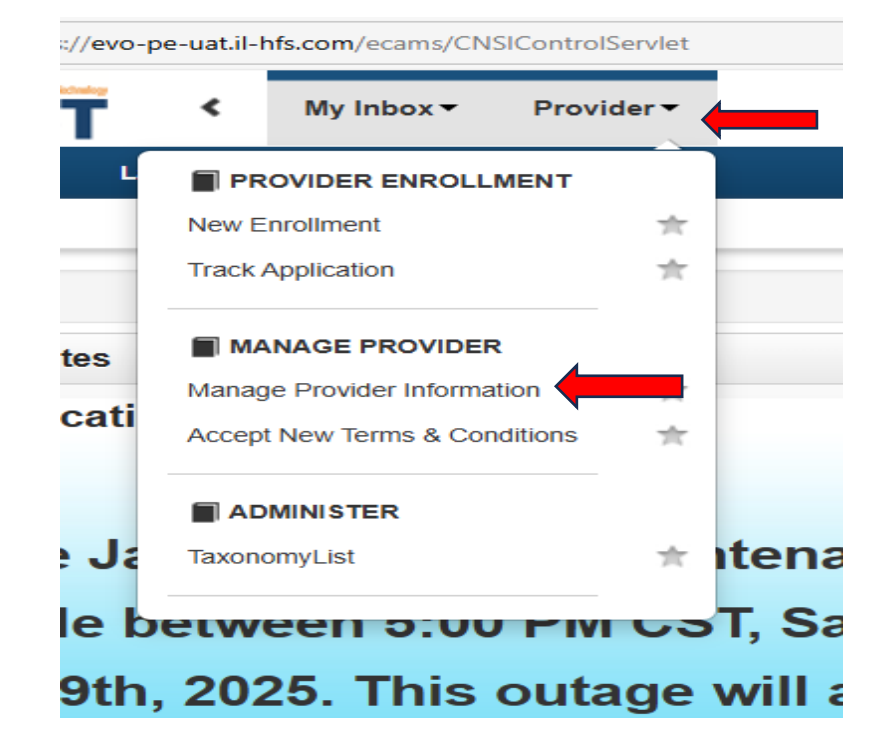

- 8. Click on Step 9: Provider Controlling Interest/Ownership Details.
- 9. To add an owner, click Add Owner and complete the required fields indicated by the asterisk (\*).

| Window Window Window Window Window Window Window Strategy Window Window Strategy Window Strategy Window Strategy Window Strate               | External Links+ * M  Intelse have in the Provider.  Liability company, any individual  or of the provider, (4) each individual  include as applicable, primary 1  he shares of stoce or bere evide | * My Pavorites * 4<br>* My Pavorites * 4<br>Jual or corporate entity or<br>dividual who is a memb | Print C                       |
|----------------------------------------------------------------------------------------------------|----------------------------------------------------------------------------------------------------|---------------------------------------------------------------------------------------------------|-------------------------------|
| Witting Brand *       Last Login: 31 JAN, 2026 04:00 PM       Q. Guick Find       In Note Paid       Q. Extense         Apriliable:       New: Enrollment :       Applicable: Applicable Applicable A                                                                                                    | External Links+ * M                                                                                                    | ★ My Favorites •                                                                                  | Print                         |
| https://tex.sinter.com/set/set/set/set/set/set/set/set/set/set                                                                                                    | ntites have in the Provider.<br>liability company, any individual<br>or of the provider, (4) each indiv<br>Linclude as applicable, primary 1<br>he shares of stoch or bher evide                   | Jual or corporate entity o<br>ndividual who is a memb                                             | owning (direct)               |
| adia ID 22520204825544 Name: BW Transportation The Device Device           | ntiles have in the Provider.<br>Iliability company, any individual<br>er of the provider, (4) each indivi<br>Linclude as applicable, primary 1<br>eshanse of stoce other evide                     | dual or corporate entity o<br>ndividual who is a memb                                             | owning (direct)<br>xer of the |
| Per Medicaid Provider Manual the Enrolment and Revalidation process, every Provider (including fiscal agents and managed-care entities) is required to detail the ownership and controlling interests that individuals and corporate entities have is the purpose of this section, individuals or corporate entities with "ownership and controlling interest" in the provider include, but are not limited, but are not limited. (b) Si for more of the shares of stock content views ends of every share of the provider include, but are not limited. (c) Si the provider (c) Si the provider (c) Si t           | ntities have in the Provider.<br>liability company, any individual<br>er of the provider, (4) each indivi<br>t include as applicable, primary I<br>he shares of stock or other evid                | dual or corporate entity o<br>ndividual who is a memb                                             | owning (direct)<br>ser of the |
| Per Medicaid Provider Manual the Enrollment and Revalidation process, every Provider (including fiscal agents and managed-care entities) is required to detail the ownership and controlling interests that individuals and corporate entities have is purpose of this section, individuals or corporate entities with "ownership and controlling interest" in the provider include, but are not limited, but are not limited, but are not limited, but are not limited. but are not limited in the barnes of stocks or other evidences of convership in the provider (2) of the provider is a coprorate entities have is by 50 w more of the barnes of stocks or other evidences of convership in the provider (2) of the provider is a coprorate entities in the provider in the provider in the provider in the provider in the provider in the provider in the provider in the provider is a coprorate entities in a sub propriorhearement. In the provider, 10 when provide a stall provide the following (1) of the provider is a coprorate entities in a sub propriorhearement. In the provider shall provide the following information: In the main, and the address of any PD Exe used. For each of the provider is subcontractors, the Tak Identification. Number of any coprorate entities owners (first) or mice (first provider) with any of the shares of accordination. In this context, "relation" means spouse, parent, child, or sibling. Inter an individual with ownership or controlling interest in the provider; is uncontractors is related to another individual with ownership or controlling interest in the provider, the name of each relateled on "relation" means spouse, parent, child, or sibling. Inter an individual with ownership or controlling interest in the provider; the name of each relateled on "relation" means spouse, parent, child, or sibling, interest in the provider, the name of each relateled or managed care entity that is reimbursable by Medicaid and/or Medicare, in which that individual also has an or                                                                 | ntities have in the Provider.<br>liability company, any individual<br>er of the provider, (4) each individual<br>tinclude as applicable, primary the<br>shares of stock or other evid              | dual or corporate entity o<br>ndividual who is a memb                                             | owning (direct)<br>ser of the |
| the Enrolment and Revalidation process, every Provider (including fiscal agents and managed-care entities) is required to detail the ownership and controlling interests that individuals and corporate entities have is<br>purpose of this section, individuals or corporate entities with "ownership and controlling interest" in the provider include, but are not limited, but are not limited, but are not limited. The provider is a corporate entities in the provider includes of the section, individuals and corporate entities have is a lost controlling interests that individuals and corporate entities have is a lost controlling interest. The the provider include, but are not limited, but are not limited, but are not limited. The provider is a pattern the explored is a pattern the provider is a pattern three individuals or comporate entities in a lost proprioritoments, the owner of the provider. (3) if the provider is pattern three provider is a controlling interest in the provider shall provide the following information:<br>The name, home address date (bit), and Social Security Numbers of any individual or cooprate entities in the limit individual security tanget is subcontractor. In the Tak identification. Number of any corporate entities owned (fielder) or indice(b) 10% or more of the subarest ob-<br>abcontractor.<br>any of the disclosed individuals with ownership or controlling interest in the provider. The provider is explorated or the subcontractor is related to another individual with ownership or controlling interest in any of the provider's subcontractors is related to another individual with ownership or controlling interest in any of the provider's subcontractors is related to another individual with ownership or controlling interest in the provider, the name of each related to another individual with ownership or controlling interest in the provider, the name of each related to another individual with ownership or controlling interest in the provider, the name of each related to another individual with ownership or con | ntities have in the Provider.<br>Jiability company, any individual<br>er of the provider; (4) each indivi<br>t include as applicable, primary I<br>he shares of stock or other evid                | dual or corporate entity o<br>ndividual who is a memb                                             | owning (direct)<br>ber of the |
| The preceding information must also be provided within 35 days after any change in ownership.                                                                                                    | or eaun related monorqual and hi                                                                                                    | trolling interest.                                                                                | uns context,                  |
| Owners List                                                                                                    |                                                                                                    |                                                                                                   |                               |
|                                                                                                    |                                                                                                    |                                                                                                   | -                             |
| er By V And Indicator V OGo                                                                                                    |                                                                                                    | Save Filters                                                                                      | ▼ My Filters                  |
| er By  And Indicator er By  And Indicator And Indicator And Indicator And Indicator Address Start Date End Date Relationship Status Adverse Activ                                                                                                    | Adverse Action F                                                                                                    | Percentage owned                                                                                  | ▼ My Filters                  |

a. Owner Type: click the drop-down arrow and select the appropriate ownership type, e.g. Individual/Sole Proprietor, Partnership, Managing Employee, etc.

| <br>Provider Controlling Interest/Owners | ship                       |   |
|------------------------------------------|----------------------------|---|
| Туре:                                    | Individual/Sole Proprietor | * |

b. Percentage Owned: enter the percentage owned for owner(s).

| Provider Controlling Interest/Owner      | ship                                            |
|------------------------------------------|-------------------------------------------------|
| Туре:                                    | Individual/Sole Proprietor   *                  |
| Select An Owner To Copy:                 | SELECT V Please select an owner<br>type to copy |
| Click the Button to Copy Selected Owner: | 0                                               |
| Percentage Owned:                        | 100 *                                           |

- c. Owner Information
  - i. First and Last Name.
  - ii. Social Security Number.
  - iii. Phone number.
  - iv. Date of Birth.
  - v. Email address.
  - vi. Address lines- Enter owner's residential street address in line 1 and zip code in zip code box, then click Validate Address. The system will auto populate the city, state, and county. Per federal guidelines address line 1 must be residential and cannot be a P.O. Box. If you have a P.O. Box, you will list that in address line 3.
  - vii. Start date will be the date you are adding the owner.
  - viii. End date-Leave this field blank-This field will auto populate with 12/31/2999.
  - ix. Adverse Action: select yes or no. If yes, explain in the comment field.
    - x. Select OK in bottom right corner.

| rovider ID: 6237441                                                                                                    | N                                                            | lame: BW Transportation                                                    |                           |                     |     |
|----------------------------------------------------------------------------------------------------|--------------------------------------------------------------|----------------------------------------------------------------------------|---------------------------|---------------------|-----|
| Type:                                                                                                    | Individual/Sole Proprietor                                   | Percentage Owned:                                                          | 100 *                     |                     |     |
| SSN:                                                                                                    | 100001008 *                                                  | EIN/TIN:                                                                   |                           |                     |     |
| Legal Entity Name:                                                                                                    |                                                              | Entity Business Name:                                                      |                           |                     |     |
|                                                                                                    | (As shown on the Income Tax Return)                          |                                                                            | (Doing Business As)       |                     |     |
| Owner NPI:                                                                                                    |                                                              |                                                                            |                           |                     |     |
| First Name:                                                                                                    | Brenda *                                                     | Middle Initial:                                                            |                           |                     |     |
| Last Name:                                                                                                    | Waterson *                                                   |                                                                            |                           |                     |     |
| Suffix:                                                                                                    | ~                                                            | DOB:                                                                       | 01/01/2000                |                     |     |
| Phone Number:                                                                                                    | (877) 782-5565 * Extn:                                       | Email:                                                                     | bwtransportation@gmail.cc |                     |     |
| Start Date:                                                                                                    | 02/04/2025                                                   | End Date:                                                                  | 12/31/2999                |                     |     |
| Please ensure y                                                                                                    | ou are providing the home address of this provider.          | Failure to do so may result in this application/modification being denied. |                           |                     |     |
| Address Type:                                                                                                    | Home Address                                                 |                                                                            |                           |                     |     |
|                                                                                                    | Ad                                                           | ddress validation successful                                               |                           |                     |     |
| Address Line 1:                                                                                                    | 200 S Grand Ave E *                                          | Address Line 2:                                                            |                           |                     |     |
|                                                                                                    | (Enter Street Address or PO Box Only)                        |                                                                            |                           |                     |     |
| Address Line 3:                                                                                                    |                                                              | City/Town:                                                                 | Springfield V             | •                   |     |
| State/Province:                                                                                                    | ILLINOIS 🗸 *                                                 | County:                                                                    | Sangamon 🗸                |                     |     |
| FINAL ADVERSE LEGAL ACTION/CONVICTIO<br>Do any of the owners, under any current or form<br>Action' section below for each owner. | N ACTION HISTORY<br>er name or business identity, ever had a | final adverse legal action listed above imposed against ther               | n? Please answer in th    | e 'Owners with Adve | rse |
| Adverse Action                                                                                                    |                                                              |                                                                            |                           |                     |     |
|                                                                                                    |                                                              |                                                                            |                           |                     | ^   |
| Had a Adverse legal action u                                                                                                    | nder any current or former name?: 〇                          | Yes @No                                                                    | Comments:                 |                     |     |
| Had a Adverse legal action u                                                                                                    | nder any current or former name?: C                          | Yes ⊚No                                                                    | Comment <u></u> s:        |                     |     |

#### 10. Once all owners have been added, click on Manage Relationships.

 a. Select the appropriate relationship status for each owner in the drop down, then click Save. This will be completed for each owner. When finished, the Relationship Status column will say Completed. Options are Self, None, Father, Mother, Sibling, etc.

| ter By 🗸 🗸                                                                                                    |                                                                                                    |                                                                                                    | ô m d                           |                                            |                          |                          |                    |                                                     | And Ones       | tional Casture              |             |                                                                                                    |                                                        |                                                                                     |
|----------------------------------------------------------------------------------------------------|----------------------------------------------------------------------------------------------------|----------------------------------------------------------------------------------------------------|---------------------------------|--------------------------------------------|--------------------------|--------------------------|--------------------|-----------------------------------------------------|----------------|-----------------------------|-------------|----------------------------------------------------------------------------------------------------|--------------------------------------------------------|-------------------------------------------------------------------------------------|
|                                                                                                    |                                                                                                    |                                                                                                    | And                             | Filter By                                  | ×                        |                          |                    |                                                     | And Opera      | tional Status               | Active 🗸    | Indicator                                                                                            |                                                        | ×                                                                                   |
|                                                                                                    | O Go                                                                                                    |                                                                                                    |                                 |                                            |                          |                          |                    |                                                     |                |                             |             |                                                                                                    | Sav                                                    | e Filters Y My F                                                                    |
| wner SSN/EIN/TIN                                                                                                    | Owner Information                                                                                           | Owner Type                                                                                               | Addre                           | 55                                         | Start Date               | End Date                 | Status             | Operational Status                                  | Inactivation I | Date Adve                   | rse Action  | Percentag                                                                                            | e owned                                                | Relationship Stat                                                                   |
| •                                                                                                    | **                                                                                                    | A.                                                                                                    | **                              |                                            | **                       | **                       | ¥∆                 | A.A.                                                | **             | **                          |             | <b>₩</b> ₩                                                                                           |                                                        | **                                                                                  |
| 00001008                                                                                                    | Waterson, Brenda                                                                                            | Managing Employee                                                                                        | 200 S                           | Grand Ave E                                | 02/04/2025               | 02/11/2025               | In Review          | Active                                              |                | No                          |             | 0                                                                                                    |                                                        | Not Completed                                                                       |
| 00001010                                                                                                    | Grant, George                                                                                               | Managing Employee                                                                                        | 200 S                           | Grand Ave E                                | 02/11/2025               | 12/31/2999               | In Review          | Active                                              |                | No                          |             | 0                                                                                                    |                                                        | Not Completed                                                                       |
| 0001008                                                                                                    | Waterson Brenda                                                                                             | Individual/Sole Proprietor                                                                               | 200 5                           | Grand Ave E                                | 02/04/2025               | 12/31/2999               | Approved           | Active                                              |                | NO                          |             | 100                                                                                                  |                                                        | Not Completed                                                                       |
| w Page: 1                                                                                                    | Go B Page Cour                                                                                              | Save to Excel                                                                                            | 200 3                           | Sidily Ave L                               | 02/04/2020               | 12/01/2000               | Viewing Pa         | age: 1                                              |                | 140                         |             | 100 KK FI                                                                                            | irst 【 Prev                                            | Next 1                                                                              |
|                                                                                                    |                                                                                                    |                                                                                                    |                                 |                                            |                          |                          |                    |                                                     |                |                             |             |                                                                                                    |                                                        |                                                                                     |
| Manage O                                                                                                    | wner Relations                                                                                              | ıip                                                                                                    |                                 |                                            |                          |                          |                    |                                                     |                |                             |             |                                                                                                    |                                                        |                                                                                     |
| ner List                                                                                                    |                                                                                                    |                                                                                                    |                                 |                                            |                          |                          |                    |                                                     |                |                             |             |                                                                                                    |                                                        |                                                                                     |
| tatus All                                                                                                    | Show Ov                                                                                                    | vners All                                                                                                | ~ (                             | 🕑 Go                                       |                          |                          |                    |                                                     |                |                             |             | 💾 Sa                                                                                                 | ve Filters                                             | <b>▼</b> My Filters                                                                 |
| Selected Ow                                                                                                    | ner:Grant, Georg                                                                                            | je SSN/EIN/Til                                                                                           | N:1000010                       | 10 Rela                                    | ationship                | Status:No                | t Compl            | eted                                                |                |                             |             |                                                                                                    |                                                        |                                                                                     |
|                                                                                                    |                                                                                                    |                                                                                                    |                                 |                                            |                          |                          |                    |                                                     |                |                             |             |                                                                                                    |                                                        |                                                                                     |
| ssoc. Owner                                                                                                    | SSN/EIN/TIN Type                                                                                            | •                                                                                                    | Relation to                     | Grant, Geo                                 | rge Relatio              | on to Assoc              | . Owner            | New Relation to Gr                                  | ant George     | New Rela                    | tion to Ass | oc Owne                                                                                              | r Status                                               | Modified Date                                                                       |
| aterson, Brenda                                                                                                    | 100001008 Man                                                                                               | aging Employee                                                                                           |                                 |                                            |                          |                          |                    |                                                     | ~              |                             |             | ~                                                                                                    |                                                        |                                                                                     |
| /aterson,Brenda                                                                                                    | 100001008 Indiv                                                                                             | idual/Sole Proprietor                                                                                    |                                 |                                            |                          |                          |                    |                                                     | ~              |                             |             | ~                                                                                                    |                                                        |                                                                                     |
| 1/1                                                                                                    |                                                                                                    | B Down Count                                                                                             | <b>C</b>                        |                                            |                          | ,                        | liowing            | Dage: 4                                             |                |                             | the Street  | A                                                                                                    | <b>A</b> 11-14                                         |                                                                                     |
| Selected Ow                                                                                                    | ner Waterson Bre                                                                                            | enda SSN/EIN/                                                                                            | <b>TIN</b> :10000               | 01008 <b>R</b>                             | elationsh                | ip Status I              | Not Com            | pleted                                              |                |                             |             |                                                                                                    |                                                        |                                                                                     |
|                                                                                                    |                                                                                                    |                                                                                                    |                                 |                                            |                          |                          |                    |                                                     |                |                             |             |                                                                                                    | E                                                      | Save                                                                                |
| Manage O                                                                                                    | wner Relationsl                                                                                             | ıip                                                                                                    |                                 |                                            |                          |                          |                    |                                                     |                |                             |             |                                                                                                    |                                                        | Save                                                                                |
| Manage O<br>ner List                                                                                                | wner Relations                                                                                              | ip                                                                                                    |                                 |                                            |                          |                          |                    |                                                     |                |                             |             | -                                                                                                    |                                                        | Save 🛛                                                                              |
| Manage O<br>ner List<br>tatus All                                                                                   | wner Relationsi                                                                                             | nip<br>vners All                                                                                         | ~                               | D Go                                       |                          |                          |                    |                                                     |                |                             |             | Sa                                                                                                   | ve Filters                                             | Save Save                                                                           |
| Manage O<br>ner List<br>itatus All<br>Selected Ow                                                                   | wner Relationsl                                                                                             | nip<br>vners All<br>e SSN/EIN/TIN                                                                        | → (<br>v:1000010                | D Go<br>110 Rela                           | ationship                | Status:Co                | mpletec            | 1                                                   |                |                             |             | Sa Sa                                                                                                | ve Filters                                             | Save © 0                                                                            |
| Manage O<br>ner List<br>tatus All<br>Selected Ow                                                                    | wner Relationsl                                                                                             | nip<br>vners All<br>e SSN/EIN/TIN                                                                        | ✓ (<br>N:1000010<br>Relation to | D Go<br>110 Rela<br>Grant, Georg           | ationship<br>ge Relation | Status:Co<br>n to Assoc. | mpletec<br>Owner N | l<br>lew Relation to Gra                            | nt, George     | New Relatio                 | on to Assoc | Sa Sa                                                                                                | ve Filters<br>Status                                   | Save O                                                                              |
| Manage O<br>ner List<br>tatus All<br>Selected Ow<br>ssoc. Owner<br>/aterson, Brenda                                 | Show Or<br>Show Or<br>mer:Grant, Georg<br>SSN/EIN/TIN Type<br>100001008 Mana                                | nip<br>wners All<br>e SSN/EIN/TIP<br>ging Employee                                                       | v (N:100001(<br>Relation to     | D Go<br>110 Rela<br>Grant, Georg           | ationship<br>ge Relation | Status:Co<br>n to Assoc. | ompletec<br>Owner  | l<br>lew Relation to Gra<br>None                    | nt, George     | New Relation                | on to Assoc | Sa<br>S. Owner                                                                                       | ve Filters<br>Status<br>In Review                      | Modified Dat<br>02/11/2025                                                          |
| Manage O<br>ner List<br>tatus All<br>Selected Ow<br>ssoc. Owner<br>Vaterson, Brenda                                 | Show Or<br>Show Or<br>Show Or<br>SSN/EIN/TIN Type<br>100001008 Mana<br>100001008 Indiv                      | Nip<br>wners All<br>e SSN/EIN/TH<br>gling Employee<br>dual/Sole Proprietor                               | v](<br>V:1000010<br>Relation to | D Go<br>110 Rela<br>Grant, Geor            | ationship<br>ge Relation | Status:Co<br>n to Assoc. | ompletec<br>Owner  | I<br>lew Relation to Gra<br>None<br>None            | nt, George     | New Relation                | on to Assoc | Sa<br>S. Owner                                                                                       | ve Filters<br>Status<br>In Review<br>In Review         | Modified Dat           02/11/2025                                                   |
| Manage O<br>her List<br>tatus All<br>Selected Ow<br>ssoc. Owner<br>vaterson, Brenda<br>/view Page:                  | Show Or<br>Show Or<br>rner:Grant, Georg<br>SSN/EIN/TIN Type<br>100001008 Mana<br>100001008 Indivi<br>1 O Go | Nip<br>wners All<br>e SSN/EIN/TIP<br>ging Employee<br>dual/Sole Proprietor<br>Page Count                 | V:1000010<br>Relation to        | D Go<br>110 Rela<br>Grant, Geor            | ationship<br>ge Relation | Status:Co<br>n to Assoc. | Owner M            | l<br>lew Relation to Gra<br>None<br>None<br>Page: 1 | nt, George     | New Relativ<br>Self<br>Self | on to Assoc | Sa<br>So Owner<br>Sa<br>Sa<br>Sa<br>Sa<br>Sa<br>Sa<br>Sa<br>Sa<br>Sa<br>Sa<br>Sa<br>Sa<br>Sa         | ve Filters Status In Review In Review Next             | Modified Dat           02/11/2025           02/11/2025           1           > Last |
| Manage O<br>ner List<br>tatus All<br>Selected Ow<br>ssoc. Owner<br>aterson, Brenda<br>aterson, Brenda<br>view Page: | Show Or<br>Show Or<br>mer:Grant, Georg<br>SSN/EIN/TIN Type<br>100001008 Mana<br>100001008 Indivi<br>1 © Go  | nip<br>wners All<br>re SSN/EIN/TIP<br>rging Employee<br>dual/Sole Proprietor<br>Page Count<br>Page Count | V:100001(<br>Relation to        | D Go<br>110 Rela<br>Grant, Geor<br>D Excel | ge Relation              | Status:Co<br>n to Assoc. | Owner N            | I<br>None<br>None<br>Page: 1                        | nt, George     | New Relation                | on to Assoc | Sa<br>Sowner<br>Sowner<br>Sa<br>Sa<br>Sa<br>Sa<br>Sa<br>Sa<br>Sa<br>Sa<br>Sa<br>Sa<br>Sa<br>Sa<br>Sa | ve Filters<br>Status<br>In Review<br>In Review<br>Next | Modified Dat<br>02/11/2025<br>02/11/2025<br>1 >> Last                               |

- 11. Click on the arrow (>) to open the relationship section for each owner. Select the relationship in the drop down and click save.
- 12. Complete steps 13 and 14 to submit your modification for review.

## **Changing Existing Owner**

- 1. Login to your IMPACT portal.
- 2. Select IMPACT PE.
- 3. Click the 1<sup>st</sup> drop-down arrow and select the Business Name you need to access.
- 4. Click the 2<sup>nd</sup> drop-down arrow and select Provider Enrollment Access.
- 5. Click go.

| , / / · · · · · · · · · · · · · · · · · | Illinois Medicaid P           | rogram Advanced Cloud | Technology |
|-----------------------------------------|-------------------------------|-----------------------|------------|
|                                         | BW TRANSPORTATION 6237441 ATA | A ~                   | •          |
|                                         | Provider Enrollment Access    | *                     |            |
|                                         | Select Favorite               |                       |            |
|                                         |                               | •                     |            |

- 6. Click on Provider drop-down at top of page.
- 7. Select Manage Provider Information.

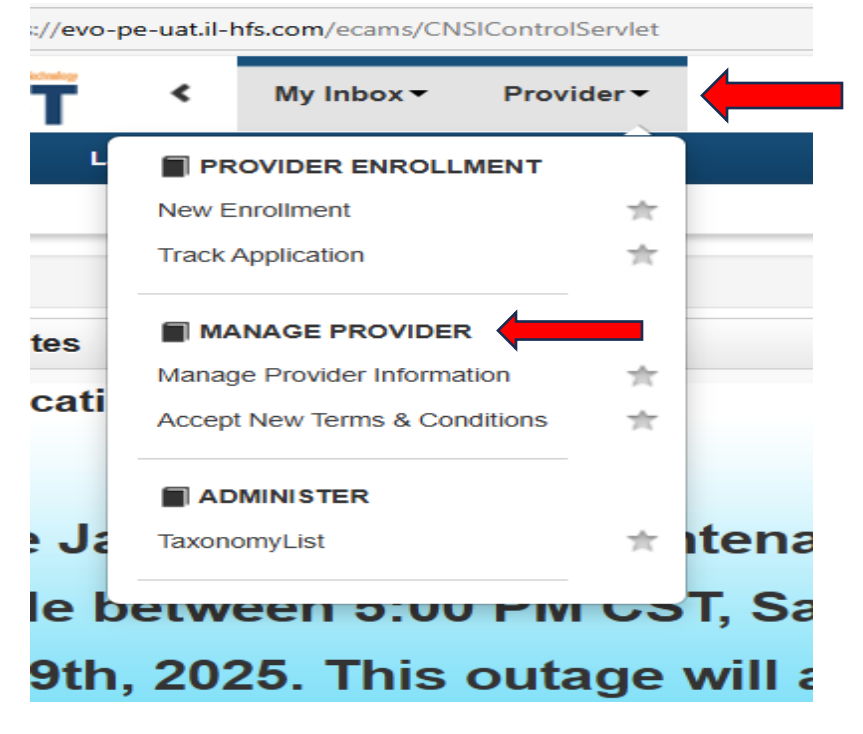

05/19/25

- 8. Click on Step 9: Provider Controlling Interest/Ownership Details. This section displays a list of owners that have previously been added.
  - a. Click on the blue hyperlink of the EIN/TIN/SSN of current owner/type listed.

| III Owners List      |                   |                            |          |            |            |            |            |                    |                    |       |           |        |                |       |            |                    | ^   |
|----------------------|-------------------|----------------------------|----------|------------|------------|------------|------------|--------------------|--------------------|-------|-----------|--------|----------------|-------|------------|--------------------|-----|
| O Add Owner O Manage | Relationships     | Owner                      |          |            |            |            |            |                    |                    |       |           |        |                |       |            |                    |     |
| Filter By 🗸          |                   |                            | And      | Filter By  | v          |            |            |                    | And Operational St | tatus | Active 🗸  | Indica | ator           |       | ~          |                    |     |
|                      | O Go              |                            |          |            |            |            |            |                    |                    |       |           |        |                | 💾 Sav | e Filters  | <b>▼</b> My Filter | 8▼  |
| Owner SSN/EIN/TIN    | Owner Information | Owner Type                 | Address  |            | Start Date | End Date   | Status     | Operational Status | Inactivation Date  | Adver | se Action | Perc   | entage ow      | ned   | Relations  | hip Status         |     |
| ■ ▲▼                 | A.V               | <b>▲</b> ▼                 |          |            | <b>*</b>   | <b>₩</b> ₩ | <b>A</b> ∑ |                    | A.                 | ۸¥    |           |        |                |       | <b>₩</b> ₩ |                    |     |
| 100001008            | Waterson, Brenda  | Managing Employee          | 200 S Gr | rand Ave E | 02/04/2025 | 12/31/2999 | Approved   | Active             |                    | No    |           | 0      |                |       | Completer  | đ                  |     |
| 100001008            | Waterson, Brenda  | Individual/Sole Proprietor | 200 S Gr | rand Ave E | 02/04/2025 | 12/31/2999 | Approved   | Active             |                    | No    |           | 100    |                |       | Completer  | d                  |     |
| View Page: 1         | 🖸 Go 📑 Page Count | Save to Excel              |          |            |            |            | Viewing P  | age: 1             |                    |       |           |        | <b>«</b> First | Prev  | > Ne       | ext 🔉 L            | ast |

- 9. Go to the End Date field and enter the date you are submitting the modification.
- 10. Click Save. Then, click Close.
  - a. There will be 2 lines displayed for the owner. One will say "In Review" and the other will say "Approved". Once the modification is processed, the "In Review" line will disappear, and show "Approved" line only.
- 11. To add an owner, click Add Owner and complete the required fields indicated by the asterisk (\*).
  - a. Owner Type: click the drop-down arrow and select the appropriate ownership type, e.g. Individual/Sole Proprietor, Partnership, Managing Employee, etc.
  - b. Percentage Owned-enter the percentage owned for owner(s).
  - c. Owner Information
    - i. First and Last Name.
    - ii. Social Security Number.
    - iii. Phone number.
    - iv. Date of Birth.
    - v. Email address.
    - vi. Address lines- Enter owner's residential street address in line 1 and zip code in zip code box, then click Validate Address. The system will auto populate the city, state, and county. Per federal guidelines address line 1 must be residential and cannot be a P.O. Box. If you have a P.O. Box, you may list that on address line 3.
    - vii. Start date will be the date you are adding the owner.
    - viii. End date-Leave this field blank-This field will auto populate with 12/31/2999.
    - ix. Adverse Action: select yes or no. If yes, explain in the comment field.
    - x. Select OK in bottom right corner.

| Filter By         | ~                 |                            | And Filter By     | ~          |            |            |                    | And Operational St | tatus Active | ~  | Indicator        | ~            |               |
|-------------------|-------------------|----------------------------|-------------------|------------|------------|------------|--------------------|--------------------|--------------|----|------------------|--------------|---------------|
|                   | O Go              |                            |                   |            |            |            |                    |                    |              |    | 8                | Save Filters | ▼ My Filters▼ |
| Owner SSN/EIN/TIN | Owner Information | Owner Type                 | Address           | Start Date | End Date   | Status     | Operational Status | Inactivation Date  | Adverse Acti | on | Percentage owned | Relatio      | nship Status  |
| A¥                | A.Y               | A.W                        | **                | <b>₩</b> ₩ | ¥.         | A⊠         | A.W                | **                 | A.Y          |    | A.W.             | **           |               |
| 100001008         | Waterson, Brenda  | Managing Employee          | 200 S Grand Ave E | 02/04/2025 | 02/11/2025 | In Review  | Active             |                    | No           |    | 0                | Not Co       | mpleted       |
| 100021010         | Grant, George     | Managing Employee          | 200 S Grand Ave E | 02/11/2025 | 12/31/2999 | In Review  | Active             |                    | No           |    | 0                | Not Co       | mpleted       |
| 100001008         | Waterson, Brenda  | Managing Employee          | 200 S Grand Ave E | 02/04/2025 | 12/31/2999 | Approved   | Active             |                    | No           |    | 0                | Not Co       | mpleted       |
| 100001008         | Waterson, Brenda  | Individual/Sole Proprietor | 200 S Grand Ave E | 02/04/2025 | 12/31/2999 | Approved   | Active             |                    | No           |    | 100              | Not Co       | mpleted       |
| View Page: 1      | 🗿 Go 📲 Page Count | Save to Excel              |                   |            |            | Viewing Pa | ige: 1             |                    |              |    | <pre></pre>      | Prev >       | Next >> Last  |

#### 12. Once all owners have been added, click on Manage Relationships.

a. Select the appropriate relationship status for each owner then click Save. This will be completed for each owner. When finished, the Relationship Status column will say Completed. Options are Self, None, Father, Mother, Sibling, etc.

|                                                                                                    |                                                                                                    | Import Owner                                                                                                    |                                                                                                    |                                                                                                    |                                          |                                                          |                                             |                                                                                  |                               |                           |                  |                             |                                       |                                                                                                    |                      |
|----------------------------------------------------------------------------------------------------|----------------------------------------------------------------------------------------------------|----------------------------------------------------------------------------------------------------|----------------------------------------------------------------------------------------------------|----------------------------------------------------------------------------------------------------|------------------------------------------|----------------------------------------------------------|---------------------------------------------|----------------------------------------------------------------------------------|-------------------------------|---------------------------|------------------|-----------------------------|---------------------------------------|----------------------------------------------------------------------------------------------------|----------------------|
| гву 🗸                                                                                                    | 1                                                                                                    |                                                                                                    | And                                                                                                    | Filter By                                                                                                    | ~                                        |                                                          |                                             |                                                                                  | And Operatio                  | nal Status                | Active 🗸         | Indicator                   |                                       | ~                                                                                                    |                      |
|                                                                                                    | O Go                                                                                                    |                                                                                                    |                                                                                                    |                                                                                                    |                                          |                                                          |                                             |                                                                                  |                               |                           |                  |                             | 💾 Save                                | Filters <b>V</b> M                                                                                                    | y Filter             |
| mer SSN/EIN/TIN                                                                                                    | Owner Informat                                                                                                    | tion Owner Type                                                                                                    | Addre                                                                                                    | ss                                                                                                    | Start Date                               | End Date                                                 | Status                                      | Operational Status                                                               | Inactivation Da               | e Adve                    | erse Action      | Percentage                  | owned                                 | Relationship S                                                                                                    | tatus                |
|                                                                                                    | A.V.                                                                                                    | **                                                                                                    | A.A.                                                                                                    |                                                                                                    | **                                       | <b>AV</b>                                                | <b>▲</b> ∇                                  | **                                                                               | <b>AV</b>                     | **                        |                  | **                          |                                       | <b>*</b> *                                                                                                    |                      |
| 0001008                                                                                                    | Waterson, Brenda                                                                                                    | a Managing Employee                                                                                                    | 200 S                                                                                                    | Grand Ave E                                                                                                    | 02/04/2025                               | 02/11/2025                                               | In Review                                   | Active                                                                           |                               | No                        |                  | 0                           |                                       | Completed                                                                                                    |                      |
| 0021010                                                                                                    | Grant,George                                                                                                    | Managing Employee                                                                                                    | 200 S                                                                                                    | Grand Ave E                                                                                                    | 02/11/2025                               | 12/31/2999                                               | In Review                                   | Active                                                                           |                               | No                        |                  | 0                           |                                       | Completed                                                                                                    |                      |
| 0001008                                                                                                    | Waterson, Brenda                                                                                                    | a Individual/Sole Propr                                                                                                    | ietor 200 S                                                                                                    | Grand Ave E                                                                                                    | 02/04/2025                               | 12/31/2999                                               | In Review                                   | Active                                                                           |                               | No                        |                  | 100                         |                                       | Completed                                                                                                    |                      |
| 001008                                                                                                    | Waterson, Brenda                                                                                                    | a Managing Employee                                                                                                    | 200 S                                                                                                    | Grand Ave E                                                                                                    | 02/04/2025                               | 12/31/2999                                               | Approved                                    | Active                                                                           |                               | No                        |                  | 0                           |                                       | Completed                                                                                                    |                      |
| 0001008                                                                                                    | Waterson, Brenda                                                                                                    | a Individual/Sole Propr                                                                                                    | etor 200 S                                                                                                    | Grand Ave E                                                                                                    | 02/04/2025                               | 12/31/2999                                               | Approved                                    | Active                                                                           |                               | No                        |                  | 100                         |                                       | Completed                                                                                                    |                      |
| Page: 1                                                                                                    | 🖸 Go 📗 Pag                                                                                                    | ge Count Save to Excel                                                                                                    |                                                                                                    |                                                                                                    |                                          |                                                          | Viewing Pa                                  | ige: 1                                                                           |                               |                           |                  | ≪ Fin                       | st Prev                               | > Next                                                                                                    | >>                   |
| tatus All                                                                                                    | Sho                                                                                                    | ow Owners All                                                                                                    | ~                                                                                                    | O Go                                                                                                    |                                          |                                                          |                                             |                                                                                  |                               |                           |                  | E Sav                       | ve Filters                            | <b>▼</b> My Filte                                                                                                    | ers▼                 |
| aterson, Brenda<br>aterson, Brenda                                                                                                    | a 100001008<br>a 100001008                                                                                                    | Managing Employee                                                                                                    | lor                                                                                                    |                                                                                                    |                                          |                                                          |                                             |                                                                                  | <ul><li>✓</li><li>✓</li></ul> |                           |                  | <ul><li></li><li></li></ul> |                                       |                                                                                                    |                      |
| View Page:                                                                                                    | 1                                                                                                    | Go Page Coun                                                                                                    | Save t                                                                                                    | o Excel                                                                                                    |                                          |                                                          | Viewing                                     | aye. I                                                                           |                               | (                         | <b>ss</b> Pilist | < Plev                      | > Next                                | » La                                                                                                    | t                    |
| View Page:                                                                                                    | 1 C                                                                                                    | D Go Page Coun<br>n, Brenda SSN/E<br>n Brenda SSN/E                                                                                                    | E Save t                                                                                                    | 0 Excel                                                                                                    | Relationsh                               | nip Status<br>nip Status                                 | Viewing<br>Not Com                          | age. i<br>ipleted<br>ipleted                                                     |                               |                           | <b>«</b> riist ) | Piev                        | > Next                                | Save (                                                                                                    | t) Clu               |
| View Page:<br>Selected Ow<br>Selected Ow<br>Manage C                                                                                                | 1 C<br>wner:Watersor<br>wner:Watersor                                                                                                    | Go Page Coun<br>n, Brenda SSN/E<br>n Brenda SSN/E                                                                                                    | IN/TIN:1000                                                                                                    | o Excel                                                                                                    | Relations                                | nip Status<br>nip Status                                 | Viewing<br>Not Com                          | pleted                                                                           |                               |                           | K Filst          | Piev                        | > Next                                | Save Q                                                                                                    | ) Clo                |
| View Page:<br>Selected Ow<br>Selected Ow<br>Manage O<br>her List                                                                                    | 1 C<br>vner:Waterson<br>vner:Waterson<br>Dwner Relatio                                                                                                    | Go Page Coun<br>n, Brenda SSN/E<br>n Brenda SSN/E<br>Nonship                                                                                             | IN/TIN:1000                                                                                                    | o Excel                                                                                                    | Relationsh                               | nip Status<br>nin Status                                 | Viewing<br>Not Com                          | age. i<br>pleted<br>ipleted                                                      |                               |                           | <b>SC</b> FIISE  | Piev                        | > Next                                | Save (                                                                                                    | ) Clo                |
| View Page:<br>Selected Ow<br>Selected Ow<br>Manage O<br>ner List<br>tatus All                                                                       | 1 C<br>wner:Watersor<br>wner Watersor<br>Dwner Relation                                                                                                    | Go Page Coun<br>n, Brenda SSN/E<br>n Brenda SSN/E<br>ionship<br>ow Owners All                                                                            | E Save t<br>IN/TIN:1000<br>IN/TIN:1000                                                                                        | 0 Excel                                                                                                    | Relationsh                               | nip Status:                                              | Viewing<br>Not Com                          | pleted                                                                           |                               |                           | <b>«</b> Pilst   | ► Prev E Sa                 | Next E                                | ) >> La:<br>Save (<br>Tymy Filt                                                                                                    | t<br>Ck              |
| View Page:<br>Selected Ow<br>Selected Ow<br>Manage O<br>mer List<br>tatus All<br>Selected Ow                                                        | 1 C<br>wner:Watersor<br>wner:Watersor<br>Dwner Relation<br>Sho<br>wner:Grant, G                                                                                            | O Go     Page Count       n, Brenda     SSN/E       n Brenda     SSN/E       ionship                                                                     | Save t<br>IN/TIN:1000<br>IN/TIN:1000                                                                                          | • Excel<br>01008 1<br>01008 1<br>01008 1<br>00008 1<br>0000 Re                                                                                                    | Relationsh                               | nip Status;<br>nio Status<br>Status:Co                   | Viewing<br>Not Com                          | age. i<br>pleted<br>ipleted                                                      |                               |                           | <b>K</b> Filst   | ► Prev                      | Next Filters                          | Save C                                                                                                    | ) Ck                 |
| View Page:<br>Selected Ow<br>Selected Ow<br>Manage C<br>Ner List<br>tatus All<br>Selected Ow<br>ssoc. Owner                                         | 1 C<br>vner:Watersor<br>vner:Watersor<br>Dwner Relation<br>Sho<br>vner:Grant, G<br>SSN/EIN/TIN                                                                             | O Go Page Coun<br>n, Brenda SSN/E<br>honship<br>bow Owners All<br>George SSN/EIN<br>Type                                                                 | E Save t<br>IN/TIN:1000<br>IN/TIN:1000                                                                                        | o Excel<br>01008 0<br>01008 0<br>01008 0<br>000 Go<br>000 Re                                                                                                    | Relationsh<br>Relationsh<br>lationship   | nip Status<br>nip Status<br>Status:Cr<br>on to Assoc     | Viewing<br>Not Corr<br>Not Corr<br>omplete  | age. i<br>pleted<br>pleted                                                       | ant, George I                 | iew Relat                 | ion to Asso      | C. Owner                    | Next Filters                          | Save C                                                                                                    | ers`                 |
| View Page:<br>Selected Ow<br>Selected Ow<br>Manage O<br>her List<br>tatus All<br>Selected Ow<br>ssoc. Owner<br>/aterson, Brenda                     | 1 C<br>vner:Watersor<br>vner:Watersor<br>Dwner Relati<br>vner:Grant, G<br>ssn/Ein/Tin<br>a 100001008                                                                       | o Go Page Coun<br>n, Brenda SSN/E<br>ionship<br>ow Owners All<br>Seorge SSN/EIN<br>Type<br>Managing Employee                                             | E Save t<br>IN/TIN:1000<br>IN/TIN:1000                                                                                        | o Excel           01008           01008           01008                                                                                                    | Relationsh<br>Relationsh<br>lationship   | nip Status:<br>nip Status<br>Status:Co<br>on to Assoc    | Viewing<br>Not Corr<br>Not Corr<br>ompleter | age. i<br>ipleted<br>ipleted<br>New Relation to Gr<br>None                       | ant, George                   | lew Relat<br>Self         | ion to Asso      | C. Owner                    | Ve Filters                            | Save<br>Modified I<br>02/11/2025                                                                                                    | ers <sup>1</sup>     |
| View Page:<br>Selected Ow<br>Selected Ow<br>Manage O<br>mer List<br>tatus All<br>Selected Ow<br>ssoc. Owner<br>/aterson, Brenda                     | 1     C       vner:Waterson     vner:Waterson       Dwner Relation     Sho       Ssnreint, G     Ssnreint, G       Ssnreint, I     100001008       100001008     100001008 | Go Page Coun<br>n, Brenda SSN/E<br>n Brenda SSN/E<br>ionship<br>ow Owners All<br>Seorge SSN/EIN<br>Type<br>Managing Employee<br>Individual/Sole Propriet | E Save t<br>IN/TIN: 1000<br>IN/TIN: 1000<br>V<br>(TIN: 100001<br>Relation to<br>or                                            | o Excel<br>01008 0<br>01008 0<br>01008 0<br>000 Go<br>010 Re<br>0 Grant, Geo                                                                                                    | Relationsh<br>Relationsh<br>lationship   | nip Status:<br>nio Status<br>Status:Co<br>on to Assoc    | Viewing<br>Not Com<br>Not Com               | age. i<br>pleted<br>boleted<br>New Relation to Gr<br>None<br>None                | ant, George I                 | iew Relat<br>Self<br>Self | ion to Asso      | C. Owner                    | ve Filters Status In Review In Review | <ul> <li>&gt;&gt; Las</li> <li>Save</li> <li>T</li> <li>Modified I</li> <li>02/11/2025</li> <li>02/11/2025</li> </ul>               | ers<br>Pate          |
| View Page:<br>Selected Ow<br>Selected Ow<br>Manage O<br>Her List<br>tatus All<br>Selected Ow<br>ssoc. Owner<br>faterson, Brenda<br>taterson, Brenda | 1     C       vner:Waterson       vner:Waterson       owner Relation       owner:Grant, G       ssn/Ein/Tin       a       100001008       a       100001008       1        | O Go     Page Count       n, Brenda     SSN/E       n Brenda     SSN/E       ionship                                                                     | C Save t      C Save t      IN/TIN:1000      IN/TIN:1000      TIN:100001      Relation to      or      C Save t      C Save t | o Excel           01008           01008           01008           01008           01008           01008           01008           01008           01008           01008           0100           000           000           000           000           000           000           000           000           000           000           000           000           000           000           000           000           000           000           000           000           000           000           000           000           000           000           000           000           000           000           000           000           000           000           000           000           000           000 <t< td=""><td>Relationsh<br/>Relationship<br/>lationship</td><td>nip Status:<br/>nip Status:<br/>• Status:Co<br/>on to Assoc</td><td>Viewing<br/>Not Com<br/>omplete<br/>. Owner</td><td>aye. i<br/>apleted<br/>apleted<br/>balance<br/>None<br/>None<br/>None<br/>Page: 1</td><td>ant, George</td><td>lew Relat<br/>Self<br/>Self</td><td>ion to Asso</td><td>C. Owner</td><td>Next</td><td>&gt;&gt; Las           Save         €           ▼ My Fill           Modified I           02/11/2025           02/11/2025           &gt;&gt; Las</td><td>t) Ck<br/>ers<br/>Pate</td></t<> | Relationsh<br>Relationship<br>lationship | nip Status:<br>nip Status:<br>• Status:Co<br>on to Assoc | Viewing<br>Not Com<br>omplete<br>. Owner    | aye. i<br>apleted<br>apleted<br>balance<br>None<br>None<br>None<br>Page: 1       | ant, George                   | lew Relat<br>Self<br>Self | ion to Asso      | C. Owner                    | Next                                  | >> Las           Save         €           ▼ My Fill           Modified I           02/11/2025           02/11/2025           >> Las | t) Ck<br>ers<br>Pate |
| View Page:<br>Selected Ow<br>Selected Ow<br>Manage O<br>her List<br>tatus All<br>Selected Ow<br>ssoc. Owner<br>/aterson,Brenda<br>/aterson,Brenda   | 1 C<br>vner:Watersor<br>vner:Watersor<br>Dwner Relation<br>vner:Grant, G<br>SSN/EIN/TIN<br>a 100001008<br>a 100001008<br>1 C                                               | O Go     Page Count       n, Brenda     SSN/E       n Brenda     SSN/E       ionship                                                                     | E Save t<br>IN/TIN:1000<br>IN/TIN:1000<br>IN/TIN:100001<br>Relation to<br>or<br>E C Save t                                    | o Excel           01008           01008           01008           01008           01008           01008           01008           01008           01008           01008           0100           00           00           00           00           00           00           00           00           00           00           00           00           00           00           00           00           00           00           00           00           00           00           00           00           00           00           00           00           00           00           00           00           00           00           00           00           00           00           00           <                                                                                                    | Relationsh<br>Relationship<br>lationship | nip Status:<br>nip Status:<br>• Status:Co<br>on to Assoc | Viewing<br>Not Com<br>ompleter<br>. Owner I | aye. i<br>apleted<br>apleted<br>balance<br>New Relation to Gr<br>None<br>Page: 1 | ant, George                   | Jew Relat<br>Self<br>Self | ion to Asso      | C. Owner                    | Next                                  | Save                                                                                                    | ) C<br>eers          |

- 13. Click on the arrow (>) to open the relationship section for each owner. Select the relationship in the drop down and click save.
- 14. Complete steps 13 and 14 to submit your modification for review.